## COMO EMITIR CERTIFICADOS E DECLARAÇÕES ATRAVÉS DO SITE DO CENEX

1 – Acesse: <u>www.cenex.letras.ufmg.br</u> e clique em "Área do Aluno".

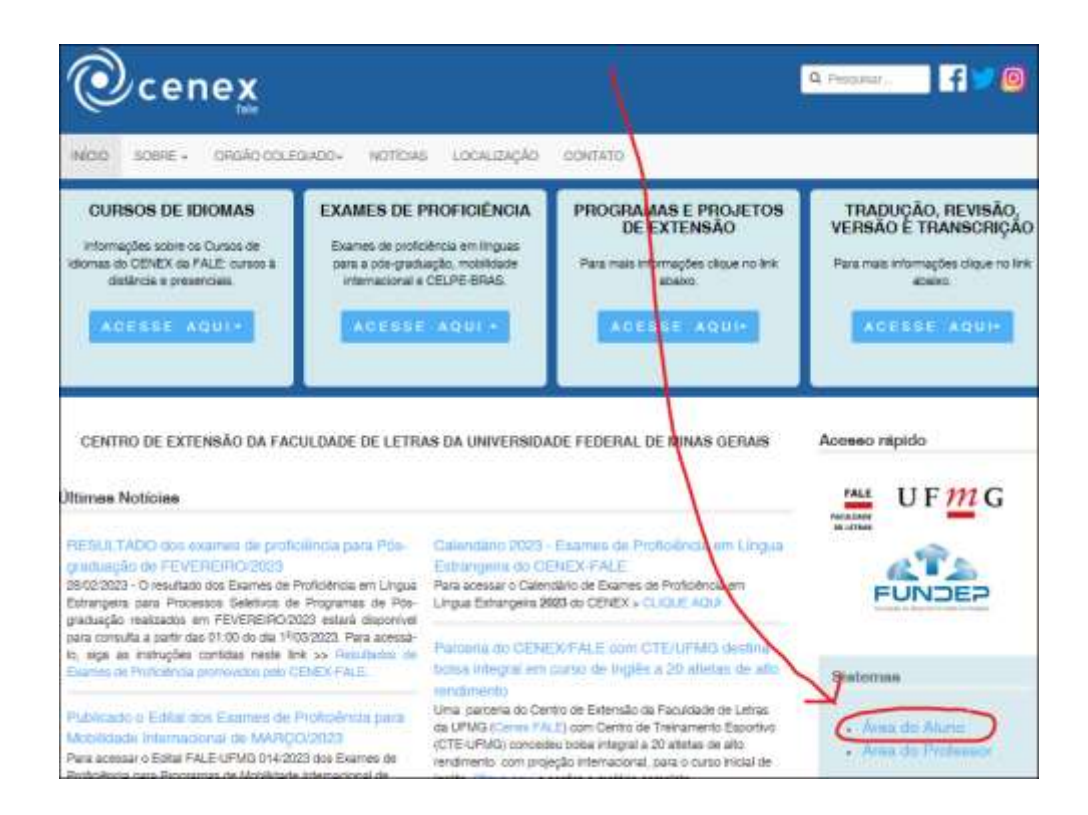

2 – Na próxima tela, no campo "Login", informe o seu número de CPF e no campo "senha" <u>repita</u> o número do CPF e clique em "enviar". Essa senha-cpf poderá ser alterada após entrar po sistema.

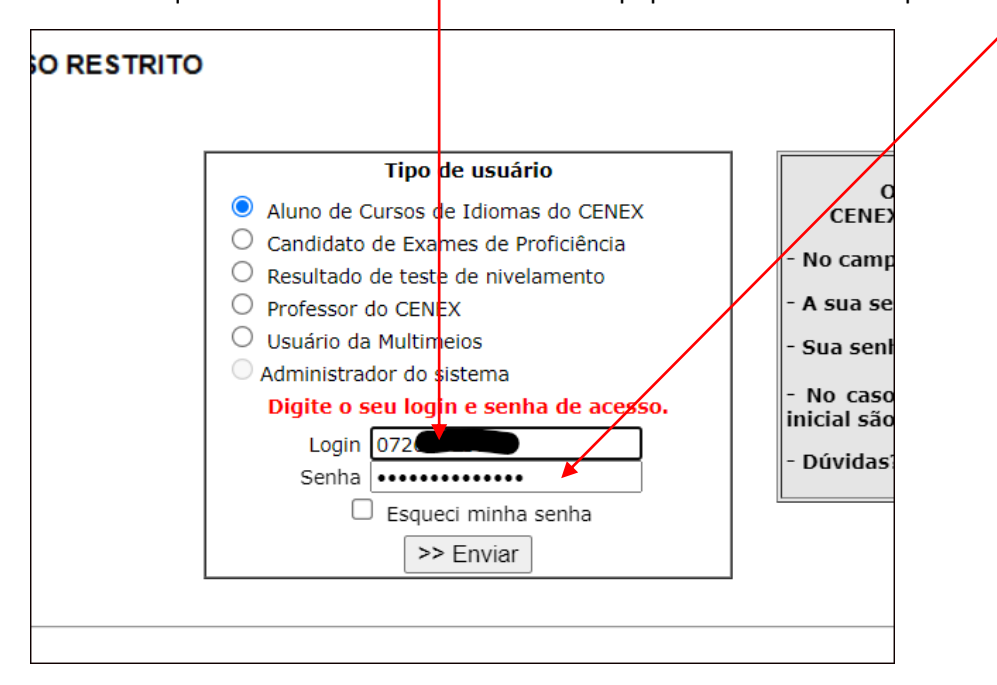

3 – Na opção "**CURSOS DO** CENEX", confira os cursos realizados e clique em "<u>Cursos não concluídos"</u> <u>ou</u> "Concluídos" > emissão online de declaração/certificado

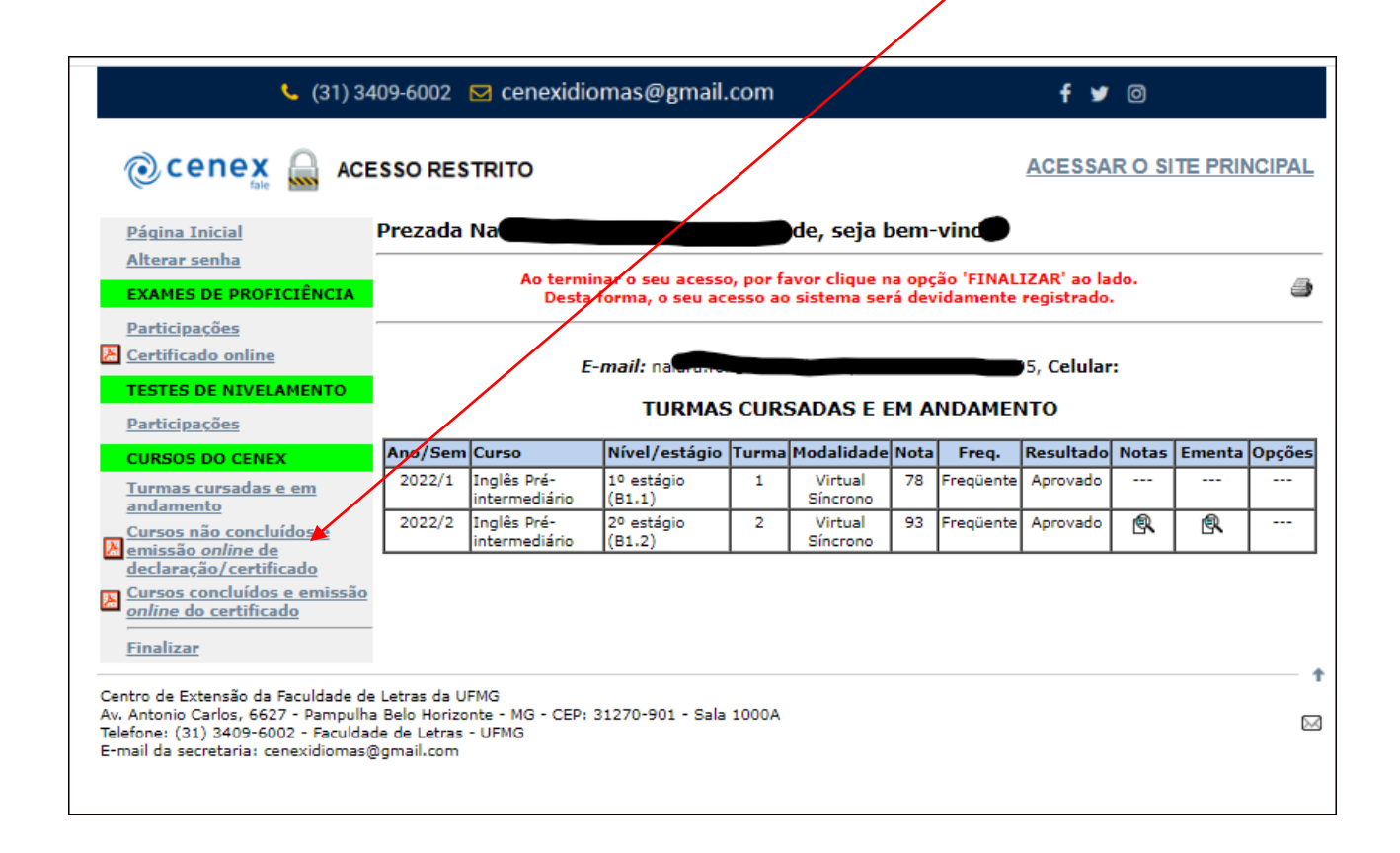

4 – Na tela seguinte, clique na opção desejada ("gerar declaração" <u>ou</u> "gerar certificado"). Após clicar, <u>CONFIRME</u> clicando em "<u>OK</u>".

| <b></b> (31) 34                                        | www.cenexweb.letras.ufm                                  | ą.br diz                                                                             |                                           | f 🎽 🔘                                 |                  |  |  |  |
|--------------------------------------------------------|----------------------------------------------------------|--------------------------------------------------------------------------------------|-------------------------------------------|---------------------------------------|------------------|--|--|--|
| 💿 cenex 🎧 Act                                          | Você confirma a geração deste                            | e certificado?                                                                       | <u>:</u> E                                | <u>ESSAR O SI</u>                     | TE PRINCIPAL     |  |  |  |
| Página Inicial                                         |                                                          | OK                                                                                   | ancelar                                   |                                       |                  |  |  |  |
| <u>Alterar senha</u><br>EXAMES DE PROFICIÊNCIA         | Ao terminar o se<br>Desta forma,                         | u acesso, por favor clique na opçã<br>o seu acesso ao sistema será devi              | ão 'FINALIZAR'<br>idamente regis          | ' ao lado.<br>trado.                  | 9                |  |  |  |
| Participações Certificado online TESTES DE NIVELAMENTO | Caso você te<br>informações d<br>do CENEX/FALE exc       | nha alguma dúvida ou que<br>sponibilizadas, entre em c<br>lusivamente pelo e-mail ce | estionament<br>contato com<br>enexatendir | o sobre as<br>a secretai<br>nento@gin | ia<br>ail.com    |  |  |  |
| <u>Participações</u>                                   | GERACÍ                                                   | ÓO DE DECLARAÇÃO/CERTI                                                               |                                           |                                       |                  |  |  |  |
| CURSOS DO CENEX<br>Turmas cursadas e em                | Declarações/certificados <i>online</i> já solicitados: 4 |                                                                                      |                                           |                                       |                  |  |  |  |
| andamento                                              |                                                          |                                                                                      |                                           |                                       |                  |  |  |  |
| emissão online de<br>declaração/certificado            | Salve-o em seu computador.                               |                                                                                      |                                           |                                       |                  |  |  |  |
| Cursos concluídos e emissão<br>online do certificado   | DECLARAÇ                                                 | ÃO DE ALUNO REGULARME                                                                | NTE MATRI                                 | CULADO                                |                  |  |  |  |
|                                                        | TURMAS CURSADAS NO 2º SEMESTRE DE 2022                   |                                                                                      |                                           |                                       |                  |  |  |  |
|                                                        | Curso                                                    | Nível/estágio                                                                        | Turma                                     | Op                                    | ção              |  |  |  |
|                                                        | Inglês Pré-intermediário                                 | 2º estágio (B1.2)                                                                    | 2                                         | <u>Gerar d</u>                        | <u>eclaração</u> |  |  |  |
|                                                        |                                                          |                                                                                      |                                           |                                       |                  |  |  |  |
|                                                        | CERTIFICA                                                | DO DE FREQUÊNCIA E APR<br>CURSOS NÃO CONCLUÍDOS NO                                   | ROVAÇÃO EN<br>D CENEX                     | M CURSO                               |                  |  |  |  |
|                                                        | CERTIFICA                                                | DO DE FREQUÊNCIA E APR<br>CURSOS NÃO CONCLUÍDOS NO                                   | ROVAÇÃO EN<br>D CENEX                     | M CURSO                               | Opção            |  |  |  |

- · · - · · · · · · · · · · · · · · ·

5 – Escolha o local em seu computador onde o documento será salvo e clique em "Salvar".

| Este Com                         | put      | ador > Downloads |             | ~       | ē       | ,⊂ Pes      | quisar em |  |
|----------------------------------|----------|------------------|-------------|---------|---------|-------------|-----------|--|
| pasta                            |          |                  |             |         |         |             |           |  |
|                                  | ^        | Nome             |             |         | Data    | de modifi   | cação     |  |
| ILIDAD 🖈                         |          |                  | Nenhum iter | n corre | esponde | à pesquisa. |           |  |
| Ŕ                                |          |                  |             |         |         |             |           |  |
| *                                |          |                  |             |         |         |             |           |  |
| Ŕ                                |          |                  |             |         |         |             |           |  |
| *                                |          |                  |             |         |         |             |           |  |
| 123 etc                          |          |                  |             |         |         |             |           |  |
| ADE 1-202                        |          |                  |             |         |         |             |           |  |
| d.                               |          |                  |             |         |         |             |           |  |
| bilidade                         |          |                  |             |         |         |             |           |  |
|                                  | <b>_</b> | <                |             |         |         |             |           |  |
| cCENEX006.pdf                    |          |                  |             |         |         |             |           |  |
| cumento do Adobe Acrobat (*.pdf) |          |                  |             |         |         |             |           |  |
|                                  |          |                  |             |         |         |             |           |  |
|                                  |          |                  |             |         |         | Salv        | ar        |  |

6 – OK, documento obtido e guardado. A assinatura do documento é **DIGITAL**.

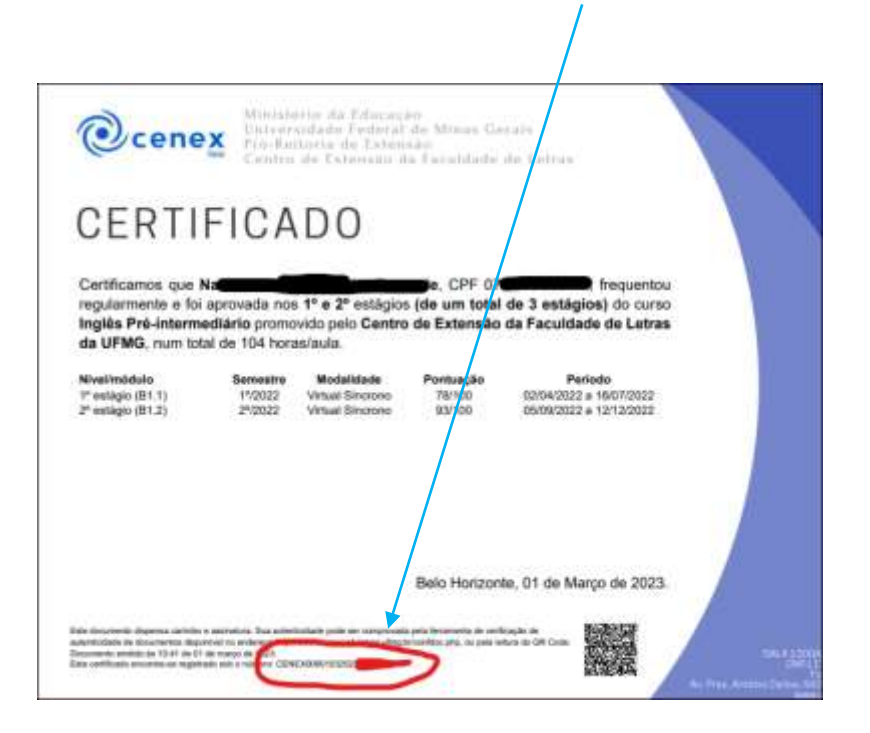